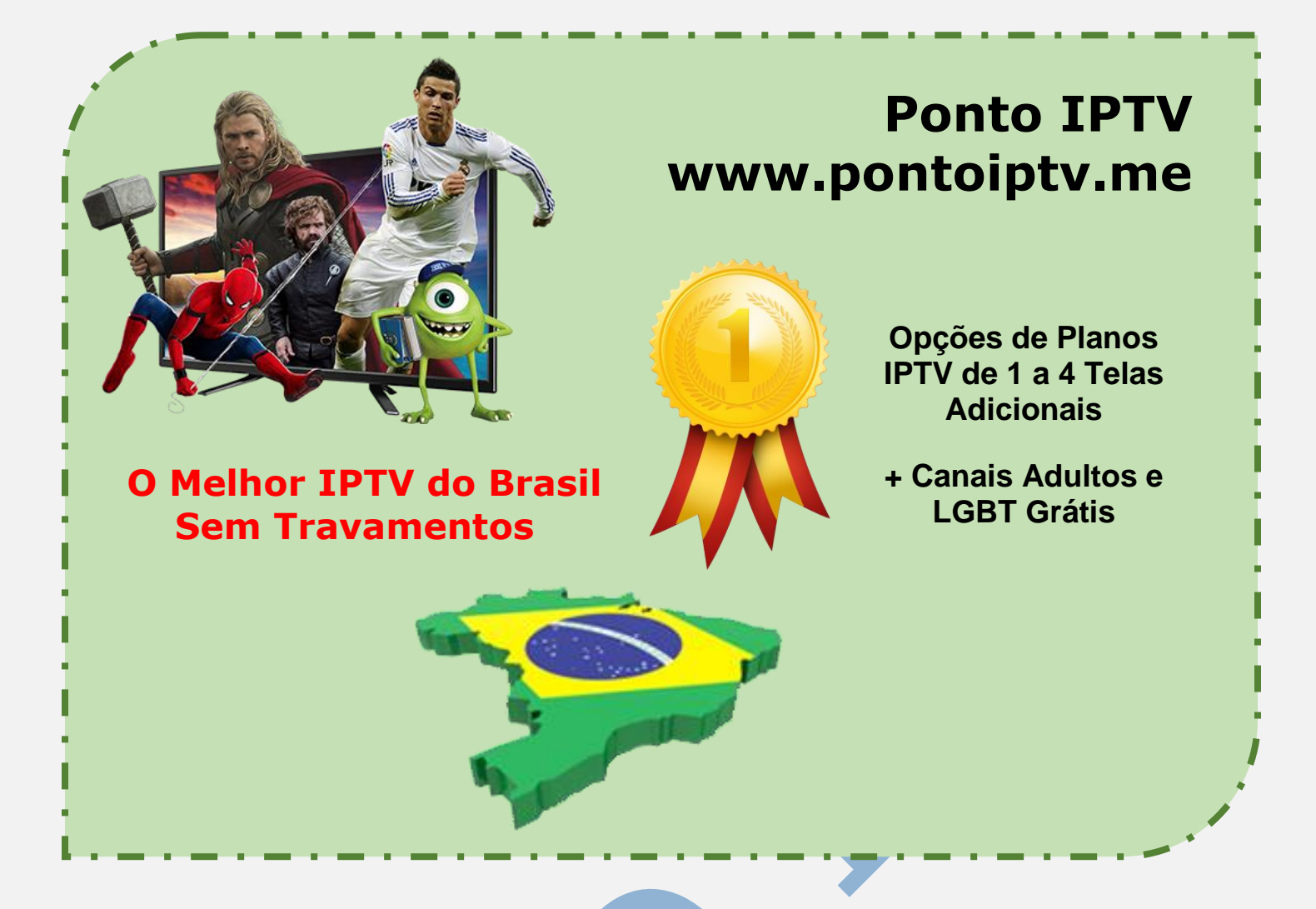

## MANUAL DE INSTALAÇÃO E CONFIGURAÇÃO DO APP <u>SS-</u> <u>IPTV</u> EM TODAS AS SMART TV ATUAIS

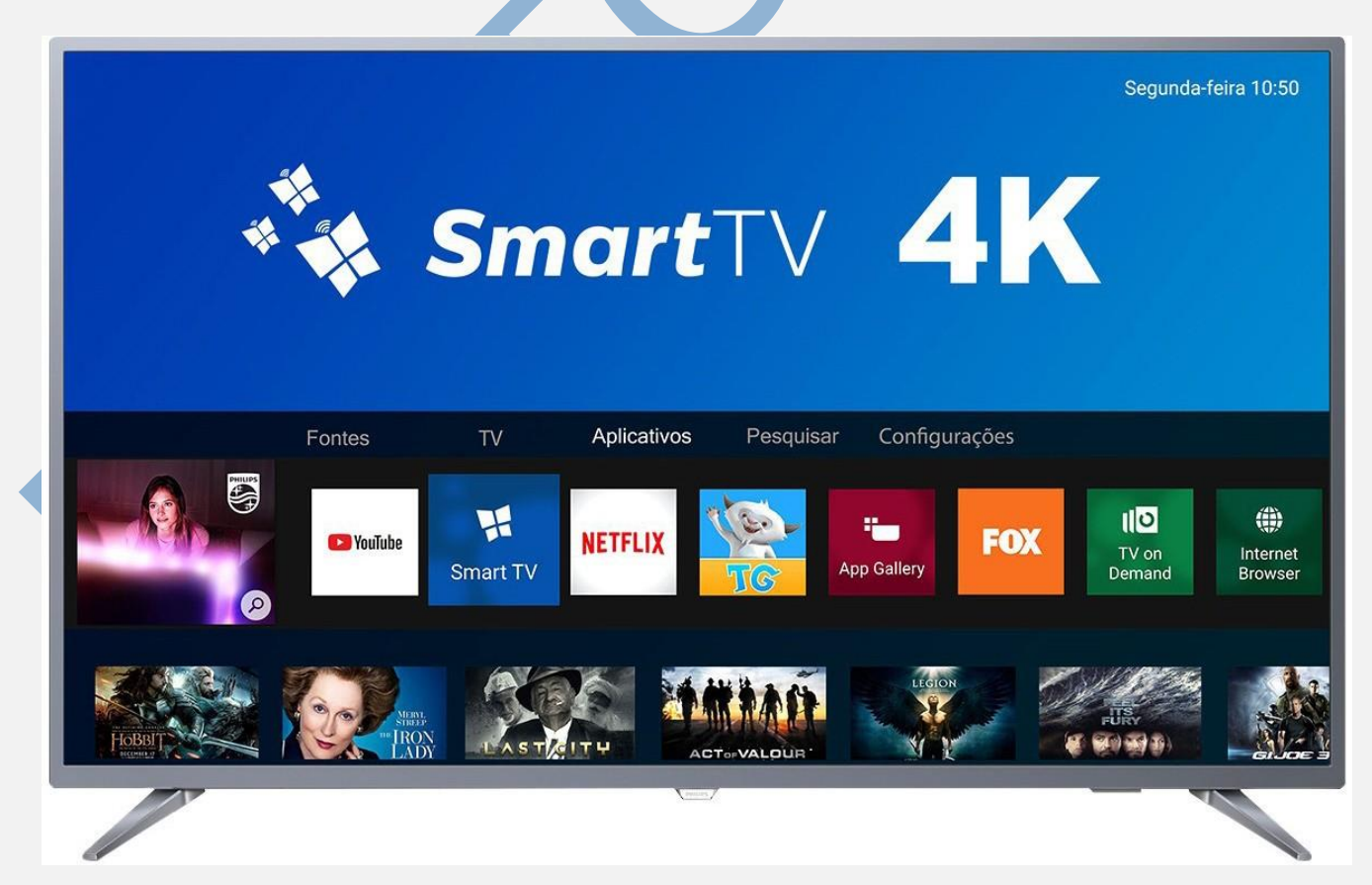

TELEVENDAS: +55 (21) 98050-8968 - TIM / 55 (21) 99591-9085 - VIVO WhatsApp +55 21 98050-8968 / WhatsApp +55 21 99591-9085 Website: www.pontoiptv.me - Email: suporte@pontoiptv.me O primeiro passo e baixar e instalar o <u>aplicativo SS-IPTV</u> diretamente na sua TV, verifique se sua TV está conectada à internet via cabo. Após ter instalado o App SS-IPTV em sua Smar TV, é hora de carregar a lista fornecida.

Clique no ícone (**ENGRENAGEM**) conforme destacado na imagem abaixo, para continuar as configurações.

| 📕 The Main S                                                             | Screen       |                                             |     |                                        |            | () 🖬                                      | <b>★</b> ?× |
|--------------------------------------------------------------------------|--------------|---------------------------------------------|-----|----------------------------------------|------------|-------------------------------------------|-------------|
| Первый Интернет<br>Час-лик                                               |              | TVMChannel<br>3To - He s, STO - OH          |     | Key TB                                 |            | 8 канал Красноврский кр                   |             |
| 15:00 - Пик-шоу<br>16:00 - Час-пик<br>17:00 - Час-пик<br>18:00 - Пик-шоу |              | My Playlist<br>Internal playlist with chana |     | Favorites<br>List of favorite channels |            | My Videos<br>Internal playlist with video |             |
| Provider R                                                               | う<br>lecents | EXT Z                                       | EXT | broadcast m3u                          | PLAYLIST_4 |                                           | 438         |
|                                                                          |              |                                             |     |                                        |            |                                           |             |

Agora clique no menu (**Get Code**) ou (**Obter Código**). Conforme mostra a Imagem Abaixo: Para trocar o idioma é fácil, a direita da tela está as bandeiras de cada país, basta encontrar a do Brasil.

| Settings                                                  |                                                |                | ? ~                 | • |
|-----------------------------------------------------------|------------------------------------------------|----------------|---------------------|---|
| General<br>General app's settings, UDP Proxy              | Your current Operator:                         |                | Interface language: |   |
| Appearance                                                | SkyNet, Санкт-Петербург,<br>Bussian Federation | Select         | Беларуская          |   |
| Theme selection, interface configuration                  |                                                | Clear          | English             |   |
| Content<br>TV Channels set, favorites, playlists, video   | Code for Internal Playlists:                   |                | Español             |   |
| Parental controls<br>Restrictions for TV channels viewing | VSHV8                                          | Get code       | Lietuvių            |   |
| Miscellaneous<br>Time, Default actions                    | VSIIAO                                         | Disconnect all | Українська          |   |
| Information                                               | UDP to HTTP proxy:                             |                |                     |   |
| Version, service information                              | Use UDP to HTTP addre                          |                |                     |   |
|                                                           | Address: 192,168,9,1                           |                |                     |   |
|                                                           | Port: 1234                                     |                |                     |   |

Após ter gerado o código conforme imagem acima, é necessário acessar o site do aplicativo SS IPTV para conectar a lista a sua <u>Smart TV</u>.

## Acesse o site: <u>http://ss-iptv.com/en/users/playlist</u>

e siga os procedimentos corretamente, insira o código gerado na <u>Smart TV</u> no local indicado como mostra a imagem abaixo, após clique no botão (*ADD DEVICE*).

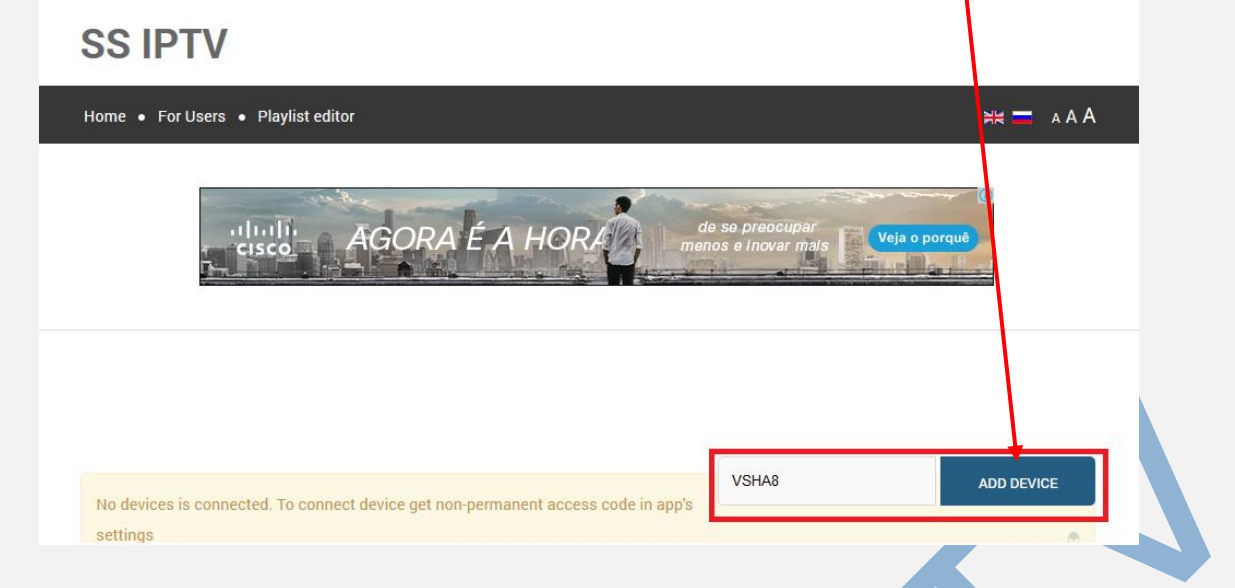

Após parear sua TV e o site, Clique em (<u>External playlists</u>) e depois clique no primeiro botão da esquerda (**ADD ITEM**).

|             | - 188              | RENAME DEVICE     | DISCONNECT DEVICE | Enter Connection Code | ADD DEVICE |
|-------------|--------------------|-------------------|-------------------|-----------------------|------------|
| My Playlist | My Videos Favorite | s Broadcas Extern | al Playlists      |                       |            |
|             |                    |                   |                   |                       |            |
| ADD ITEM    | CLEAR              | SAVE              |                   |                       |            |
| #           | Title              | Source            |                   | Edit                  | Delete     |
|             |                    |                   |                   |                       |            |

Preencha as informações conforme a imagem abaixo e depois clique em **OK**. Não se esqueça que você deve colocar o link da lista que foi lhe enviado.

|  | Edit Item       | FOROPERS                  | REORD FOR BROADGASTERS | 8  |
|--|-----------------|---------------------------|------------------------|----|
|  | Displayed Name  | TOP-IPTV.ORG              |                        |    |
|  | Source          | http://bit.ly/topi        |                        |    |
|  | Tile Background | IMAGE 👻                   | http://bit.ly/2sXUFwV  |    |
|  | Logo            | http:// <u>bit.ly/2rm</u> | ZPWc                   |    |
|  |                 |                           |                        |    |
|  | c               |                           | CANCEL                 | ок |

Clique em (SAVE). A lista já estará salva no site e conectada com sua SmarTV.

| A | DD ITEM | CLEAR        | Æ                     |      |        |
|---|---------|--------------|-----------------------|------|--------|
| # |         | Title        | Source                | Edit | Delete |
| 1 |         | Top-IPTV.org | http://bit.ly/topiptv | /    | â      |

Agora na sua <u>SmarTV</u>, clique no ícone **ATUALIZAR**, destacado conforme imagem. Para sua TV (**PUXAR**) a lista que foi disponibilizada a você.

| 📕 The Main Screen                                                        | () 🛛                             | *?×             |                                        |  |                                          |  |
|--------------------------------------------------------------------------|----------------------------------|-----------------|----------------------------------------|--|------------------------------------------|--|
| Первый Интернет<br>Пик-шоу                                               | TVMChanne<br>Outwein 3to - He s, | N<br>ato-okl    | UNTIMER KOY TB                         |  | 8 канал Красноярский к                   |  |
| 16:00 - Час-лик<br>17:00 - Час-лик<br>18:00 - Пик-шоу<br>19:00 - Пик-шоу | My Playlist<br>Iternal playl     | ist with channe | Favorites<br>List of favorite channels |  | My Videos<br>nternal playlist with video |  |
| 5° 5                                                                     |                                  |                 |                                        |  | XON                                      |  |
| Provider Recents                                                         | EXT Z                            | EXT broadcas    | t m3u PLAYLIST_4                       |  | 1004                                     |  |

Após atualizar o aplicativo na sua <u>Smart TV</u>, e só aproveitar toda programação premium disponibilizada pela nossa lista IPTV.